| 7                                                                                                    |                           |
|----------------------------------------------------------------------------------------------------|---------------------------|
| PRINCETON                                                                                                    | PTW-SPCAST                |
| WIRELESS HDMI                                                                                                    |                           |
| Simple Cas                                                                                                    | t                         |
| ユーザーズマニュアル                                                                                                    |                           |
| お買い上げありがとうございます。<br>本書では、本製品を使用する前の準備や使用方法について記載さ<br>本書の指示に従って正しくご使用ください。                                                                             | 5れています。                   |
| ご使用の際には、必ず以下の記載事項をお守りください。<br>・ご使用の前に、必ず本書の「安全上のご注意」「製品保証規定」をよくお<br>解いただいた上でご使用くたさい。<br>・ 別紙で追加情報が同梱されているときは、必ず参照してください。<br>・ 本書は保証書と一緒に、大切に保管してください。 | う読みいただき、内容をご理             |
| ▲ 注意<br>・ 本製品を小さいお子様の手の届く場所に放置しないでくた<br>した場合、大変危険です。<br>・ 本製品を、本書に記載されている以外の用途に使用しない                                                                  | ざさい。誤って口に入れるなど<br>いでください。 |
| 1                                                                                                    |                           |

# ワイヤレス HDMI 「Simple Cast 」

- 面倒なドライバーやアプリなどのインストールが不要。
- 本体のボタンをプッシュするだけで画像を映し出せるかんたん設計。
- HDMI 搭載のモニターやテレビ、プロジェクターに接続。

#### 同梱品

本製品のパッケージの内容は、次のとおりです。

お買い上げのパッケージに次のものが同梱されていない場合は、販売店までご連 絡ください。 四信燃 [ 如燃] 1 />

| 又后候【税候】<br>送信機【子機】                                                                                                    | - D<br>2 台 |
|----------------------------------------------------------------------------------------------------|------------|
| 受信機(親機) 用アンテナ<br>受信機(親機) 用 MicroUSB ケーブル(約150cm)<br>送信機(子機) 用 HDMI ケーブル(約20cm)<br>送信機(子機) 用 MicroUSB ケーブル(約20cm)<br>送信機(子機) 用 MicroUSB ケーブル(約50cm)<br>USB AC アダプター | 2本本本本本個    |
| 面ファスナー(両面テープ付 ※受信機の設置・固定等に使用)                                                                                                    | 2個         |
| ユーザーマニュアル/保証書(本書)                                                                                                    | 1枚         |

### 製品保証に関して

必ず〔製品保証に関して〕をよくお読みいただき、十分内容をご理解いただいた 上でご使用ください。

# 困った時は?

製品のよくあるご質問について

製品についてよくあるご質問を紹介しています。 URL http://faq.princeton.co.jp/

製品情報や対応情報について

最新の製品情報や対応情報を紹介しています。 **URL** http://www.princeton.co.jp/

# テクニカルサポート

#### Web からのお問い合わせ

URL https://www.princeton.co.jp/support/contacts

株式会社プリンストン テクニカルサポート

TEL 03-6670-6848 \* つながらない場合は、E-mail でのお問い合わせもご利用ください。 受付:月曜日~金曜日の9:00 ~ 12:00、13:00 ~ 17:00 (祝祭日および弊社指定休業日を除く)

## 株式会社プリンストン

- 本機器の仕様および外観は、予告なく変更することがあります。
- 本標語の/圧体わよび外級は、ア音なく変更することがあります。 本書の内容は予告なく変更されることがあります。 本書の著作権は株式会社プリンストンにあります。 本書の一部または全部を無断で使用、複製、転載することをお断りします。
- 本書に記載されている会社名、製品名は各社の商標、および登録商標です
- ・本機器の内容またはその仕様により発生した損害については、いかなる責任も負いかねます。あらかじめご了承ください。

2021年7月第6版 Copyright © 2021 Princeton Ltd.

# 安全上のご注意

本製品は非常に精密にできておりますので、お取り扱いに際しては十分注意 してください。

本製品をお買い上げいただき、まことにありがとうございます。

本製品のご使用に際しては、この「安全上のご注意」をよくお読みのうえ、正しくお使い ください。また、必要なときすぐに参照できるように、本書を大切に保管しておいてくだ さい

本書には、あなたや他の人々への危害や財産への損害を未然に防ぎ、本製品を安全にお 使いいただくために、守っていただきたい事項を示しています。 その表示と図記号の意味は次のようになっています。内容をよくご理解のうえ、本文をお

読みください。

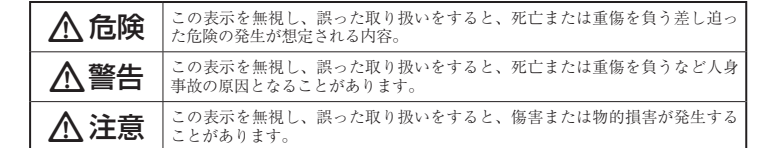

#### 図記号の意味

- 注意を促す記号(▲の中に警告内容が描かれています。)
- $\bigcirc$ 行為を禁止する記号 ( 🚫 の中や近くに禁止内容が描かれています。)
- 0 行為を指示する記号( の中に指示内容が描かれています。)

# ⚠危険

- 小さいお子様の手の届くところに置かないでください。  $\bigcirc$
- 誤って口に入れるなどする恐れがあります。
- $\bigcirc$ 航空機内では電源を切り、機内では使用しないでください。 航空機の運行の安全に支障をきたす恐れがあります。

# ⚠警告

- 発煙、焦げ臭い匂いの発生などの異常状態のまま使用を続けると、感電、火災の原因になり  $\bigcirc$ ます。ただちに本体に接続しているケーブルや機器をすべて取り外してください。煙が出な くなってから販売店に修理を依頼してください。
- 内部に水などの液体が入った場合、異物が入った場合は、まず最初に本体に接続しているケ 0 ブルや機器をすべて取り外して販売店にご連絡ください。そのまま使用を続けると、感電、 火災の原因になります。
- 浴室等、湿気の多い場所では使用しないでください。火災、感電の原因になります。
- 本製品に水を入れたり、濡らしたりしないようにしてください。火災、感電の原因になりま  $\otimes$
- す。海岸や水辺での使用、雨天、隆雪中の使用には特にご注音ください。
- 本製品を落とす、ものをぶつけるなどの衝撃が加わった場合や本体外装を破損した場合は、 0 本体に接続しているケーブルや機器をすべて取り外して販売店にご連絡ください。そのまま 使用を続けると、感電、火災の原因になります。
- 本製品の上に、花瓶、コップ、植木鉢、化粧品や薬品などの入った容器、アクセサリなどの 小さな金属物等を置かないでください。こほれたり、中に入った場合、火災、感電の原因に  $\bigcirc$ なります。
- (本製品の裏ぶた、カバー、本体外装は絶対にはずさないでください。内部には高電圧の箇所 があり、感電の原因になります。
- $(\mathbb{R})$ 本製品を分解、改造しないでください。火災、感電、破損の原因になります。
- $\bigcirc$ 熱器具の近くや直射目光のあたるところには設置しないでください。火災の原因になります。

# ⚠注意

- 調理台や加湿器のそばなど、油煙や湿気が当たる場所には置かないでください。火災、感電  $\bigcirc$ の原因になることがあります。
- 窓を閉め切った自動車の中や、直射日光が当たるところなど異常に温度が高くなる場所に放  $\bigcirc$ 置しないでください。本体外装や部品に悪い影響を与え、火災、感電の原因になることがあ ります。
- $\bigcirc$ ぐらついた台の上や、傾いたところなど不安定な場所におかないでください。
- 高いところに設置する場合は、不意な衝撃があっても落下しないよう固定してください。固 定しないまま使用しますと、落下し、怪我や事故の原因になります。また、高いところへの 設置作業は、足元が不安定になりますので、十分注意してください。
- 万が一の事故防止のため、すぐにケーブル類や接続している機器を取り外せるようにしてく ださい。
- 0 長期間本製品を使用しない場合は、安全のために必ずケーブル類や接続している機器を抜い てください。
- A お手入れの際は、安全のためケーブル類や接続している機器を抜いてください。
- 濡れた手でケーブル類や接続する機器を抜き差ししないでください。感電の原因になること  $\bigcirc$ があります。
- ケーブルを抜くときは、ケーブルを引っ張らず必ずコネクター部をもって抜いてください。 0 ケーブルが傷つき、火災、感電の原因になることがあります。
- A お子様がむやみに手を触れないようご注意ください。怪我の原因になることがあります。

# 使用上のご注意

本製品を使用中に発生したデータやプログラムの消失、または破損についての保証はいたしかねます。 定期的にパックアップを取るなどの対策をあらかじめ行ってください。誤った使い方をしたり、故障な どが発生してデータが消失、破損したときなど、パックアップがあれば被害を最小限に抑えることがで きます。バックアップの作成を怠ったために、データを消失、破損した場合、弊社はその責任を負いか ねますのであらかじめご了承ください。

#### 本製品で使用する電波について

本製品は 2.4GHz 帯域の電波を使用しています。本製品を使用する上で、無線局の免許は必要ありませ んが、以下の注意をご確認ください。

- 以下の近くでは使用しないでください。電波の干渉を発生する恐れがあります。
- 雷子|/ンジ/ペースメーカー等の産業・科学・医療田機器など
- 工場の製造ライン等で使用されている移動体識別用の構内無線局(免許を要する無線局)
- 特定小電力無線局 (免許を要しない無線局)

#### 2.4GHz 帯使用の無線機器について

この機器の使用周波数帯では、電子レンジ等の産業・科学・医療用機器等のほか工場の製造ライン等で 使用されている移動体識別用の構内無線局(免許を要する無線局)及び特定小電力無線局(免許を要し ない無線局)が運用されています。

- この機器を使用する前に、近くで移動体識別用の構内無線局および特定小電力無線局が運営されて いないことを確認してください
- 万一、この機器から移動体識別用の構内無線局に対して電波干渉の事例が発生した場合には、速や かに電波の発射を停止した上、混信回避のための処置等(例えば、パーティションの設置など)に ついては、弊社テクニカルサポートへお問い合わせください
- その他、この機器から移動体識別用の特定小電力無線局に対して電波干渉の事例が発生した場合な ど、何かお困りのことが起きた場合は、弊社テクニカルサポートへお問い合わせください。

#### 良好な通信のために

- 他の機器とは、見通し距離の良い場所で通信してください。建物の構造や障害物によっては、通信距離が短くなります。特に鉄筋コンクリートなどを挟むと通信できないことがあります。
- 電気製品(AV 機器、OA 機器など)から 2m 以上離して通信してください。(特に電子レンジ は通信に影響を受けやすいので 3m 以上離してください。) 正常に通信できなかったり、テレビ、 ラジオなどの場合は、受信障害になる場合があります。
- 無線機や放送局の近くで正常に通信ができない場合は、通信場所を変更してください。
- テレビ / ラジオを本製品の近くでは、できるだけ使用しないでください
- 電磁波の影響によって、音声や映像にノイズが発生する場合があります。
- 間に鉄筋や金属およびコンクリートがあると通信できません
- 本製品で使用している電波は、通常の家屋で使用される木材やガラスなどは通過しますので、部 本の語にはかりという場合には、通時の新達とはかったいかかかったのに通らなりので、加 屋の壁に木材やガラスがあっても通信できます。ただし、鉄筋や金属なよびコンクリートなどが 使用されている場合、電波は通過しません。部屋の壁にそれらが使用されている場合、通信する とはできません。同様にフロア間でも、間に鉄筋や金属およびコンクリートなどが使用されて いると通信できません
- 本製品は電波を使用しているため、第三者に通信内容を傍受される可能性もありますので、ご留 意ください。

ご使用の際は、コピーをして必要事項をご記入ください。

# 製品保証規定

# 保証期間:1年保証

- お買い上げいただいた製品が、取扱説明書等に従った正常な使用状態で万一故障した場合に、本
- 保証規定に従い無料にて故障の修理をいたします。 修理の際には製品と本保証書をご提示または添付の上、ご依頼ください。
- 保証期間内であっても、次の場合には有償修理となります。

製品型番: PTW-SPCAST

販売店名 · 住所 · 電話番号 (販売店印)

保証期間:お買い上げ日

フリガナ

お客様名

住所

電話番号:

PRINCETON

Ŧ

- ご購入履歴が確認できない場合。 本保証書のご提示がない場合。または記入漏れ、改ざん等が認められた場合。
- 弊社もしくは弊社指定保守会社以外での修理、調整、改造、部品交換に起因する故障および損傷。
- 4) 接続している他の機器に起因して生じた故障および損傷。
   5) お買い上げ後の輸送や移動による落下、水などの液体こぼれ、水没等不適当なお取り扱い、または使用上の誤
- りにより生じた故障および損傷。 火災 抽霊 水害 塩害 落雷 その他天地異変 異常電圧などにより生じた故障および損傷。

シリアルNo

E

株式会社プリンストン

本社:〒101-0032 東京都千代田区岩本町3-9-5 K.A.I.ビル3F URL: https://www.princeton.co.jp

年間

様

(ED)

日から

- 6)
- D) 大火、辺蘂、水吉、塩吉、メ漁、マロビ大迎夫火、共や車口やとになり生いたのありも頃除。
   T) 寿命を有する部とや消耗品 (バッテリー、乾雪池等)の自然消耗、弊社、劣化等による場合。
   本保証書は、日本国内においてのみ有効です。(This warranty is valid only in Japan) ● 製品保証に関しての記載も併せてご覧ください。

保証

缶

E-mail

# 仕様

|                       |              | 受信機【親機】                                | 送信機【子機】                            |  |
|-----------------------|--------------|----------------------------------------|------------------------------------|--|
| ネットワーク規格              |              | IEEE802.11b/g/n (2.4Ghz帯) /            |                                    |  |
| 伝送速度                  |              | 最大 300Mbps [2T2R]                      |                                    |  |
| 無線セキュリティ              |              | WPA2-PSK (AES128bit)                   |                                    |  |
| 映像音声圧縮方式              |              | H.264 / MPEG-4 AVC                     |                                    |  |
|                       |              | 出力用 HDMI × 1(HDCP 対応)                  | 入力用 HDMI × 1 (HDCP 対応)             |  |
| HDMI ポート              | 映像           | 1080p                                  | 480i / 480p / 1080i / 720p / 1080p |  |
|                       | 音声           | LPCM (2ch)                             | LPCM (2ch)                         |  |
| アナログ音声入力              |              | なし                                     | 3.5mm ステレオミニピンジャック×1 (※1)          |  |
|                       |              | microSD カードスロット×1                      | microSD カードスロット×1                  |  |
| 9D +- K7 Dw           | L .          |                                        | スクリーンショット保存用                       |  |
| 30 11-1-20 9          | I.           | (※佈用しません)                              | 最大 128GB までの microSD /             |  |
|                       |              | (※19月しません)                             | SDHC / SDXC カード                    |  |
|                       | 白点灯          | 電源 ON                                  | 電源 ON                              |  |
|                       | 赤点滅          | 起動準備中                                  | 映像入力信号エラー                          |  |
| LED                   | 赤点灯          | 送信機検索中                                 | 受信機未接続                             |  |
|                       | 緑点灯          | 接続準備完了                                 | 接続準備完了                             |  |
|                       | 青点灯          | 投影映像表示中                                | 投影映像送信中                            |  |
| 上部ボタン(映像切替ボタン)        |              | 情報表示/ペアリング                             | 投影開始/一時停止/ペアリング                    |  |
| 側面ボタン                 |              | メンテナンス用(※使用しません)                       | スクリーンショット                          |  |
| スライドスイッチ              |              | HOLD Mode                              | Video Mode                         |  |
|                       |              | ON: 投影中の映像切替禁止                         | ON: ビデオモード(最大遅延1秒)                 |  |
|                       |              | OFF: 投影中の映像切替可能                        | OFF: プレゼンテーションモード(最大遅延 0.2 秒)      |  |
| 寸法                    |              | (W) 70×(D) 70×(H) 20mm (※受信機のアンテナ部含まず) |                                    |  |
| 重量                    | ■ 約115g 約95g |                                        | 約 95g                              |  |
| 電源                    |              | MicroUSB ケーブルからの給電                     |                                    |  |
|                       |              | 付属の給電用 USB アダプターを                      | USB3.0 など 900mA 以上の電流が供給可能な        |  |
|                       |              | 使用                                     | USB ポートを使用                         |  |
| 動作環境                  | 温度           | 0∼45℃                                  |                                    |  |
|                       | 湿度           | 20~80%(※結露無き事)                         |                                    |  |
| 亿等增倍                  | 温度           | -20~60°C                               |                                    |  |
| <sup>床 旨 泉 児</sup> 湿度 |              | 5~93%(※結露無き事)                          |                                    |  |
| 保証期間                  |              | 1年                                     |                                    |  |

※1:音声は排他仕様になります。3.5mmステレオミニピンジャック使用時はHDMIからの音声は送信されません。

#### 対応機器

#### 受信機【親機】

1080p 映像入力および HDCP 信号に対応した TV またはモニター等の映像表示機器

#### 送信機 【子機】

HDMI 出力端子を搭載したパソコンまたは映像出力機器 ※映像信号を変換するアダプタ等での動作はサポートておりません。

#### 製品保証に関して

| •  | 万一、正常な使用状態において製品のご購入から1年以内に製品が<br>製品交換対応させていただきます。なお、修理にて交換された本作<br>ます。                                                                                                    | 故障した場合は、弊社による故障の原因等の確認完了後、修理/<br>本および部品に関しての所有権は弊社に帰属するものといたし                                                                                                    |
|----|----------------------------------------------------------------------------------------------------|----------------------------------------------------------------------------------------------------|
| •  | 修理/製品交換の有償無償の判断につきましては、弊社または弊社                                                                                                    | :指定の保守会社により行わせていただきます。                                                                                                    |
| •  | 保証の対象となる部分は製品部分のみで、添付品や消耗品は保証対                                                                                                    | 象より除外とさせていただきます。                                                                                                    |
| ٠  | 本製品の故障また使用によって生じた損害については、保証の範囲                                                                                                    | 囲外となり、直接的・間接的問わず、弊社は一切の責任を負い                                                                                                    |
|    | かねますので、予めご了承ください。                                                                                                    | the basis of the second second s |
| •  | 弊社は商品どうしの互捩性問題やある特定用途での動作不良や欠k<br>示的にも明示的にもいかなる保証も行っておらず、互換性問題や <sup>9</sup><br>ついて一切の責任を負いません。                                                                                        | 箱などの不止確な問題に関する止確性や完全性については、黙<br>特定用途での動作不良等により発生する障害、損害、損失等に                                                                                                    |
| •  | 一度ご購入いただいた商品は、弊社にて商品自体の不良が確認され<br>よる返品はできませんので予めご了承ください。                                                                                                    | れない限り、返品または交換はできません。対応機種間違いに                                                                                                    |
|    | 保証期間内であっても、次の場合は保証対象外となり有償修理とな                                                                                                    | ります。                                                                                                    |
| ٠  | ご購入履歴が確認できない場合。                                                                                                    | お客様の故意または重過失により生じた故障および損傷。                                                                                                    |
| •  | 保証書のご提示がない場合。または記入漏れ、改ざん等が認 ・<br>められた場合。                                                                                                    | お客様の責に帰すべき事由により生じた機能に影響のない外<br>観上の損傷。                                                                                                    |
| ٠  | 取扱説明書記載の動作条件ならびに機器設置環境を満足して ・                                                                                                    | 接続している他の機器に起因して生じた故障および損傷。                                                                                                    |
|    | いない場合。 ・ ・ ・ ・ ・ ・ ・ ・ ・ ・ ・ ・ ・ ・ ・ ・ ・ ・ ・                                                                                                    | お買い上げ後の輸送や移動による落下、水などの液体こぼれ、                                                                                                    |
| •  | 弊性もしくは弊性損定の体寸云性以外での修理、調整、以這、<br>部品交換に起因した故障および損傷。                                                                                                    | 小汉守小週当なわ取り扱い、まだは使用の誤りにより生しだ<br>故障および損傷。                                                                                                    |
| •  | 設備、環境の不備等、使用方法および、注意事項に反するお ・<br>取り扱いによって生じた故障および損傷。                                                                                                    | 火災、地震、水害、塩害、落雷、その他天地異変、異常電圧<br>などにより生じた故障および損傷。                                                                                                    |
| •  | お客様が独自にインストールされたソフトウェアに起因して ・<br>生じた故障および損傷。                                                                                                    | オークションなどの個人取引や中古品として製品を入手した<br>場合。                                                                                                    |
|    | 保証期間内であっても、次の場合は無償 / 右償間わず一切の保証は                                                                                                    | ありません。                                                                                                    |
| Ξ. | 容離された場合。                                                                                                    | 紛失した場合。                                                                                                    |
|    |                                                                                                    |                                                                                                    |
|    | お買い上げ製品の故障もしくは動作不具合により、その製品を使用<br>認懂装置に記憶されたデータ、プログラムならびに設定内容の消失<br>能停止期間)、顧客からの信用喪失による損害、設備および財産の、<br>を含むシステムのデータ、ブログラム、またはそれらを修復する<br>でき弊社は、その責任を負いません。また、限定保証の明記がされ<br>切の責任を負いかねます。 | 目したことにより生じた直接、開接の損害、日DD 等記憶螺体・<br>、破損、変更等により生じる相応、逸失利益、ウケンタイム(機<br>損否: 設備等の交換費用、お客様および関係する第三者の要品<br>際に生じる費用(八件費、交通費、復田費、等、一切の損害に<br>れていない場合であっても、弊社は、契約上または法律上の一                                                                                                    |
|    | 弊社は、製品を運用・使用した結果生じるあらゆる影響につき、一                                                                                                    | 切の責任を負いかねますので予めご了承ください。                                                                                                    |
|    | 消費者契約法等により弊社が賠償責任を負うこととなる場合、弊*<br>償責任を負うものではありません。                                                                                                    | 比はお客様が購入された弊社製品などの価格相当額を超えて賠                                                                                                    |
|    |                                                                                                    |                                                                                                    |
|    |                                                                                                    | . 関して                                                                                                    |
| •  | 保証期間内の修理は、弊社テクニカルサポートまでご連絡いただい<br>の際、弊社までの送料はお客様のご負担となりますことを予めご<br>付させていただきます。                                                                                                    | いた後、故障品を弊社まで送付していただきます。故障品送付<br>了承ください。修理完了品または代替品をご指定の場所にご送                                                                                                    |
| •  | 動作確認作業中および修理中の代替品・商品貸し出し等はいかなる                                                                                                    | 場合においても一切行っておりません。                                                                                                    |
| •  | お客様に商品が到着した日から1週間以内に、お客様より弊社に対                                                                                                    | して初期不良の申請があった場合で、なおかつ弊社側の認定が                                                                                                    |
|    | なされた場合にのみ初期不良品として、正常品もしくは新品との?                                                                                                    | 交換をさせていただきます。その際はご購入時の梱包、箱、保                                                                                                    |

- 証書などの付属品等が全て揃っていることが条件となります。 製造終了等の理由により交換商品が入手不可能な場合には同等品との交換となります。
- お客様の設定、接続等のミスであった場合、また製品の不良とは認められない場合は、技術料およびチェック料をいただく場合 がございますので予めご了承ください。
- お客様の御都合により、有料修理の撤回・キャンセルを行われた場合は技術作業料および運送料を請求させていただく場合がご ざいますので予めご了承ください。
- サポートスタッフの指示なく、お客様の判断により製品をご送付いただいた場合で、症状の再現性が見られない場合、および製 品仕様の範囲内と判断された場合、技術手数料を請求させていただく場合がございますので予めご了承ください。

# 製品/お問い合わせに関して

#### ■テクニカルサポート・商品および保証に関するお問い合わせ先 Web からのお問い合わせ

#### URL https://www.princeton.co.jp/support/contacts

#### 株式会社プリンストン テクニカルサポート

TEL 03-6670-6848 ※ つながらない場合は、E-mail でのお問い合わせもご利用ください。 受付:月曜日~金曜日の9:00~12:00、13:00~17:00(祝祭日および弊社指定休業日を除く)

# 各部の名称と主な機能

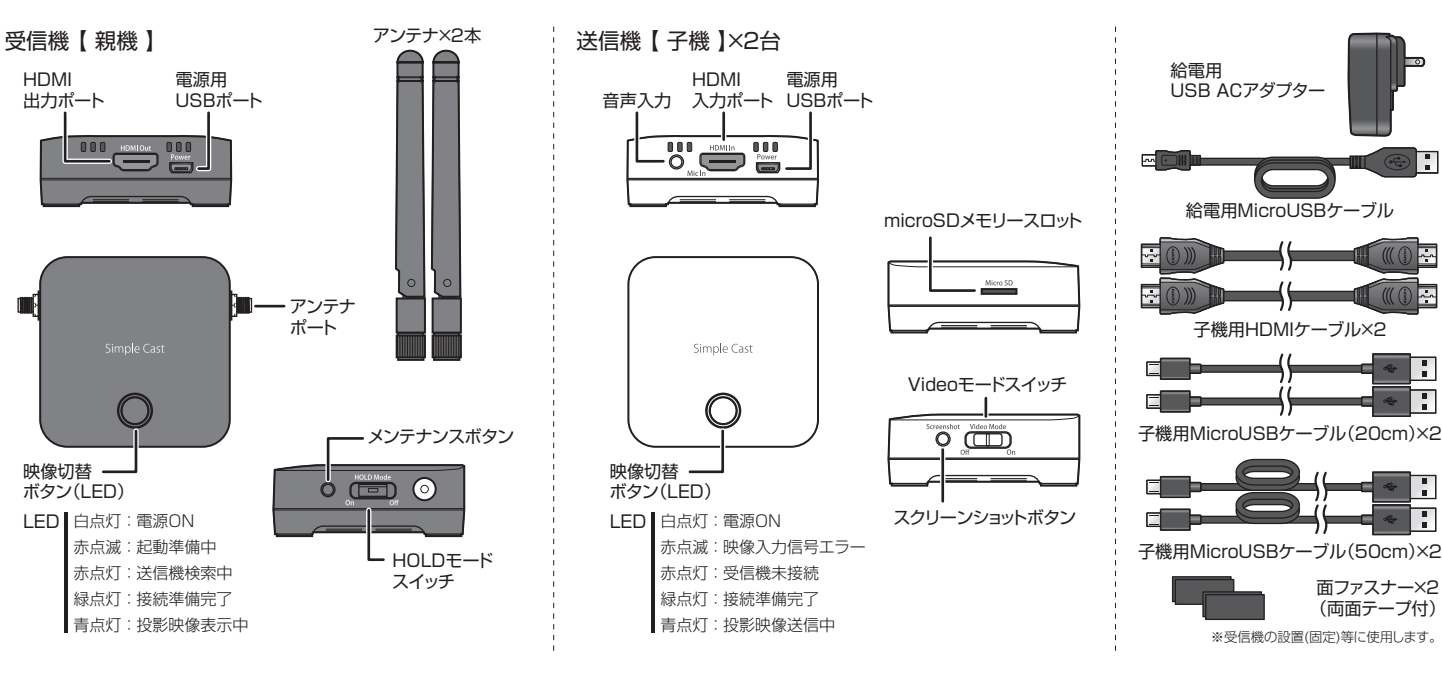

機器の準備

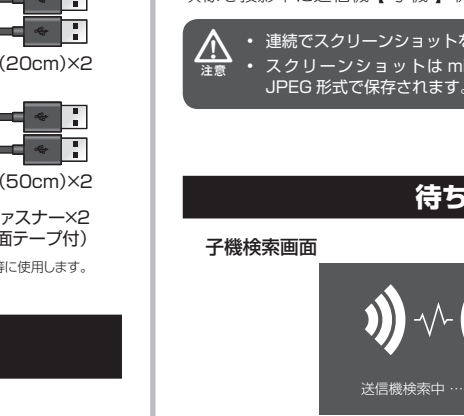

受信機【親機】の準備

受信機【 親機 】のアンテナポー 1. トにアンテナを取り付けます。

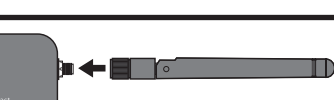

- 2. 映像を投影する機器の HDMI ケーブルを受信機 【 親機 】 に接続します。
- 3. 給電用 USB アダプターと給電用 USB ケーブルを使用して、受信機【 親機】を
- コンセントに接続します。通電されると映像切替ボタンが「赤色」に点灯します。 4. 子機と接続が完了すると、映像切替ボタンが「緑色」に点灯します。

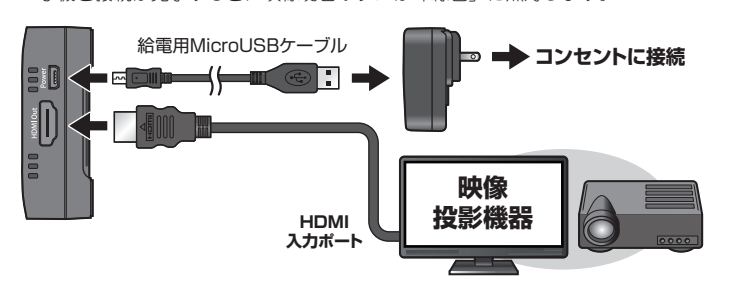

# 送信機【子機】の準備

- 1. 付属の USB ケーブルで、モバイルバッテリーなど USB 給電可能な機器と接続し てください。通電されると映像切替ボタンが「赤色」に点灯します。 (※給電元は 900mA 以上の供給が可能な USB ポートを使用してください。)
- 2. 付属の HDMI ケーブルで、映像を出力する機器と送信機 【子機】を接続してください。 3. 受信機【親機】と接続が完了し、映像出力機器からの映像信号が送信機【子機】
- に入力されると、映像切替ボタンが「緑色」に点灯します。

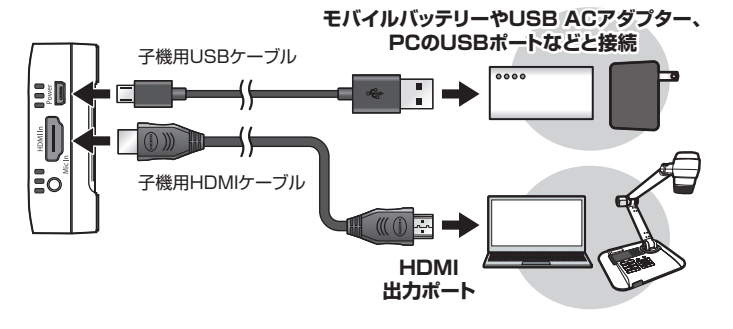

# 映像を投影する/映像を切り替える/投影を一時停止する

## 映像を投影する

送信したい送信機【 子機】の LED が「緑色」に点灯している時に映像切替ボタンを 押すと、送信機【 子機 】と受信機【 親機 】の映像切替ボタンが「青色」に点灯して 映像が投影されます。

LED が赤色で点滅している場合 S HINT 送信機【子機】のLEDが赤点滅の場合、映像入力信号に問題があります。 映像出力機器の電源やケーブル接続等をご確認ください。

# 投影中に送信機への映像信号(解像度等)を変更すると投影が中断されます。

# 映像を切り替える

映像を切り替える場合は、「緑色」に点灯している送信機【 子機】 の映像切替ボタン を押します。

映像切替ボタンが「青色」に点灯して、映像が投影されます。 HOLD モードが OFF の場合、一方の子機が投影中にもう一方の子機の映像切替ボタ ンを押すことで映像を切り替えできます。

# 投影を一時停止する

映像投影中の送信機【 子機】の映像切替ボタンを押します。 映像の受信待ち状態画面に戻ります。

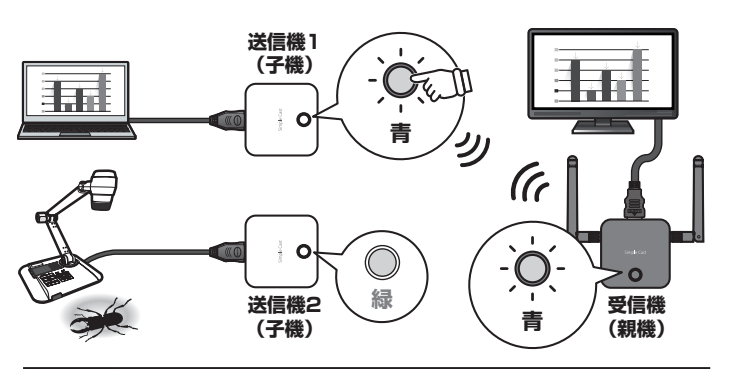

🖏 HINT 映像を投影中に受信機【親機】の映像切替ボタンを押すと、画面左上に無線チャ ンネルや各モードの情報が表示され、もう一度押すと消えます。

# スクリーンショットの撮影

本製品は、投影中の映像のスクリーンショットを撮影して送信機【子機】に取り付け た microSD カードに画像データとして保存することができます。

# microSD カードの取り付け

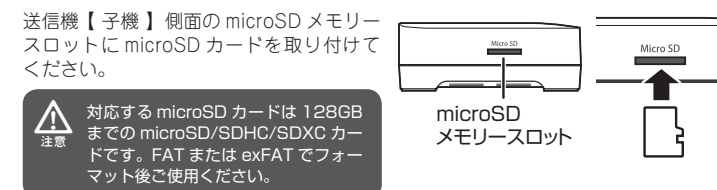

スクリーンショットの撮影

映像を投影中に送信機【子機】側面の【Screenshot】を押してください。

 連続でスクリーンショットを撮影する際は撮影間隔を1秒以上あけてください。 ・ スクリーンショットは microSD メディアの DCIM ¥100MEDIA フォルダーに JPEG 形式で保存されます。

# 待ち受け画面について「子機検索画面」「待ち受け画面」「画面投影中」の操作について

#### 映像待ち受け画面(映像送信前/一時停止中)

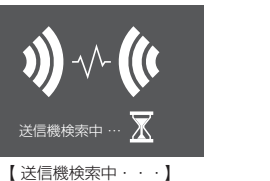

【送信側のボタンを押して映像を表示します】 子機と親機が接続されている状態で、映像送信前や一時停止し ている場合は、待ち受け画面が表示されます。

## ■ 現在の通信環境や動作モードを確認する

送信機【子機】の接続が無い場合に表示されます。

映像を投影中に受信機【親機】の映像切替ボタンを押す 接続状況表示例 と、画面左上に無線チャンネルや各モードの情報が表示 さわます 表示を消す場合は、再度映像切替ボタンを押します。

## 表示内容

| Device       | 製 <b>品</b> 名                                                                                                    |  |
|--------------|----------------------------------------------------------------------------------------------------|--|
| WiFi Channel | 無線 LAN の使用チャンネルを表示します。初期値の Auto では【親機】の起勤時に1~13ch<br>の中から最適なチャンネルが選択されます。親機側面のメンテナンスボタンを押すことで 3ch に<br>固定することもできます。 |  |
| WiFi Signal  | 無線 LAN のシグナル強度を表示しています。85 以上で安定するような設置環境を推奨します。                                                                     |  |
| Mode         | 子機の状態を表示します。                                                                                                    |  |
| HOLD MODE    | HOLD モードの状態を表示します。                                                                                                  |  |
|              |                                                                                                    |  |

# 送信機【子機】を追加する

1 台の受信機【親機】へは最大 4 台の送信機【子機】を使用でき、送信機は本製品と同じ PTW-SPCASTTX と Type-C 専用の PTW-SPCASTTXC が追加可能です。 別売の送信機【子機】を購入した際などは、以下の手順でペアリングを行ってください。 使用中の機器と別売りの送信機【子機】のファームウェアパージョンが異なる場合はアップデートを行い、高いほうのパージョンへ合わせてください。

### ■ペアリングの手順

ペアリングは受信機【親機】と送信機【子機】を1:1で行います。必ず追加する送信機【子機】以外は電源を OFF にしておいてください。

- 1. 受信機【親機】の電源を ON にして LED が『赤 **点灯**』になっているのをご確認ください。 受信機【親機】をモニターに接続している場合は 「送信機検索中・・・」の画面が表示されます。
- 2. 次に、ペアリングを行いたい送信機【子機】の 電源を入れて LED が『赤点灯』になるまでお待 ちください。
- を同時に押したままにしてペアリングを開始して ください。 4. LED が『緑点滅』になったらポタンを離してく
- 『**青点灯**』して再起動されます。

ださい。

## 困ったときは?

#### ? 投影中に音声や映像が途切れることがある。

送信機【子機】へ給電している USB ポートから、供給電 流の大きな USB AC アダプター等に変更してみてくださ

本製品付属の MicroUSB ケーブル以外のケーブルを使用 したり、USBケーブルの延長を行うと、ご使用のUSBポー トによっては電力不足が発生することがあります。

# 不意の映像切り替えを防ぐ(HOLD モードについて)

本製品には、投影中の映像の不意な切り替えを防止す る『HOLD モード』を搭載しております。『HOLD モー ド」がオンになっている場合、送信機【 子機 】で映像 切り替えボタンを押しても映像が切り替わりません。

HOLDモードスイッチ

投影を終了し映像の受信待ち状態画面に戻ってから切り替えを行ってください。 『HOLD モード』を使用にする場合は、受信機【親機】側面の【HOLD Mode】スイッ チをオンにしてください。

## 映像品質を切り替える(Video モードについて)

本製品には、下記の二種類の映像モードがあります。

- 静止画の投影に最適な映像モード
- ・動画の再生に最適な映像モード

Videoモードスイッチ

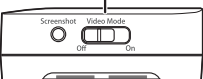

映像モードは送信機【子機】側面の【Video Mode】スイッチで切り替えることがで きます。(※投影中は切り替えはできません。)

映像待ち受け画面(映像未送信)

「Off」(プレゼンテーションモード):遅延が少なく静止画の投影に最適です。 「On」(ビデオモード):フレーム数が多く動画の再生に最適です。

【送信機からの映像信号がありません。】 送信機【子機】と接続されていますが、送信機【子機】へ映像 信号が入力されていない場合に表示されます。

#### ■ WiFi チャンネルの変更や各種情報を表示する

「映像待ち受け画面」表示中に送信機【子機】のスクリー ンショットボタンを押すと、現在の無線チャンネルや各 種情報が数秒間表示されます。

#### 最適な WiFi チャンネルに再接続する

各種情報を表示中に再度送信機【子機】のスクリーン ショットポタンを押すと、最適な WiFi チャンネルに再 接続することが可能です。

接続状況表示例

WiFi Channel : Auto(11) HDMI(Out) : 1920x1080

#### 表示内容

| Rx | F/w Built    | 親機のファームウェアバージョン                              |  |
|----|--------------|----------------------------------------------|--|
|    |              | 無線 LAN の使用チャンネルを表示します。初期値の Auto では【親機】の起動時に1 |  |
|    | WiFi Channel | ~ 13ch の中から最適なチャンネルが選択されます。親機側面のメンテナンスボタンを   |  |
|    |              | 押すことで 3ch に固定することもできます。                      |  |
|    | HDMI (Out)   | HDMIの出力解像度                                   |  |
| Тx | F/w Built    | 子機のファームウェアバージョン                              |  |
|    | WiFi Signal  | 無線 LAN のシグナル強度を表示しています。85 以上で安定するような設置環境を推奨  |  |
|    |              | します。                                         |  |

3. 送信機と受信機の上部にある[映像切替ボタン]

ださい。数秒でペアリングが完了し LED が一度

5. 再起動後に受信機【親機】の LED が『緑点灯』 したらペアリング完了です。 受信機【親機】をモニターに接続している場合は 「送信側からの映像信号がありません。」または「送 信側のボタンを押して映像を表示します」の待ち 受け画面に切り替わります。

#### ? スクリーンショットの撮影日時がおかしい。

Windows PCと送信機【子機】を USB 接続して PC 時 刻と同期させることができます。弊社製品ページより時 刻同期プログラムと手順を入手して時刻を再設定してく

#### ? 送信機【子機】の音声が出力されない。

送信機【子機】に3.5mm オーディオミニピンジャックに ケーブルが接続されている場合、HDMI の音声は送信され ません。

HDMI からの音声に切り替えるには、投影を一時停止して 送信機【子機】から3.5mm オーディオミニピンケーブル を取り外してから、再度投影を行ってください。